# TapeMaster GUI

The TapeMaster GUI is divided into five main zones, main menu, customer filter, customer tree, inventory and associated tabs and status bar.

| ☐ TapeTrack TapeMaster <sup>™</sup>    |                                                                                  | - | × |
|----------------------------------------|----------------------------------------------------------------------------------|---|---|
| File Administration Favorites Tools Vi | ew Help Main Menu                                                                |   |   |
| Customer Filter                        | Customer Filter                                                                  |   |   |
|                                        | 📓 Inventory 🔘 DR Strategies 👍 Data Clusters 🔯 Simple Management 🔄 Uploaded Files |   |   |
|                                        | Volumes                                                                          |   |   |
| Customer Tree                          | Administrative Tabs                                                              |   |   |
|                                        |                                                                                  |   |   |
|                                        |                                                                                  |   |   |
|                                        |                                                                                  |   |   |
|                                        |                                                                                  |   |   |
|                                        | Repositories                                                                     |   | * |
|                                        |                                                                                  |   |   |
|                                        |                                                                                  |   |   |
|                                        | Status Bar                                                                       |   |   |

## Main Menu

The Main Menu provides access to essential functions in TapeTrack including server connections, volume management, reporting and users.

## **Customer Filter**

The Customer filter allows you to filter the customer list to display only customers whose Customer-ID's meet the filter criteria.

Customers can also be searched by customer description by using the Find Customer function.

## **Customer Tree**

The Customer Tree provides a summary of and navigation to all of the Customers, Media Types, and

Volumes on the selected Server.

These Objects appear in a hierarchy of Server Node, Customer Nodes and Media Nodes.

#### **Administrative Tabs**

The Administrative tabs is the main access point for volume management within the TapeMaster GUI.

There are five tabs (plus one optional) and the Volume List properties (optional display) to display various information and functions. These tabs are:

- Inventory
- DR Strategies
- Data Clusters
- Simple Management
- Uploaded File
- Consignments

The highest use tab in the Administrative tabs is the Inventory tab. From here you can view where your volumes are, or a moving to, volume move dates, descriptions (and other Attributes), view library health statistics as well as create reports.

| Volumes                                                                                                    |                                                                                                    |                  | Nashville Data                                                                                                    | Center LTO Cartridge                                                                                                    |                                                                                                    |                                                                                                  |          |                                                                                                    | 1 |
|----------------------------------------------------------------------------------------------------|----------------------------------------------------------------------------------------------------|------------------|----------------------------------------------------------------------------------------------------|----------------------------------------------------------------------------------------------------|----------------------------------------------------------------------------------------------------|--------------------------------------------------------------------------------------------------|----------|----------------------------------------------------------------------------------------------------|---|
| Scope Customer Media List Options Hide un-selected Date Format Attribute Field Library Health Score Health Description Froblems No Sync No DR Strategies No Offsite activ Audit failures Library Statistics Library Offsite Vault Volume Liss | Nashville Data Center<br>LTO Cartridge<br>False<br>2A, %B %d, %Y<br>Description<br>30<br>Critical<br>-10<br>-10<br>-20 | ID<br>Enter text | Current Loca Target L<br>Enter text Enter tex<br>Library<br>Library<br>Library<br>Offsite Va<br>Offsite Va<br>Offsite Va<br>Offsite Va<br>Offsite Va | CCA Flags Move T<br>Ente P Ente<br>CnN<br>CnN<br>CnNZ<br>CnNZ<br>CnNZ<br>CnNOCXZ<br>CnNOCXZ<br>CnNOCX<br>CnNOCX<br>CNNOCX<br>CNNOCX | Preter Verapeed     Despeed     Despeed     Despeed     Despeed     Despeed     Despeed     Despeed     Despeed     Despeed     Despeed     Despeed     Despeed | Container<br>Ente 2<br>Unassig<br>Unassig<br>Unassig<br>Unassig<br>Unassig<br>Unassig<br>Unassig | Next M V | Description<br>Enter text here<br>Monday Backup<br>Tuesday Backup<br>Wednesday Backup<br>Thursday Backup<br>Sat/Sun Backup<br>Sat/Sun Backup<br>Monthly Backup<br>Monthly Backup<br>Monthly Backup | 7 |
|                                                                                                    |                                                                                                    | List contains 11 | records                                                                                                    |                                                                                                    |                                                                                                    |                                                                                                  |          |                                                                                                    |   |
| Repositories                                                                                                    |                                                                                                    |                  |                                                                                                    |                                                                                                    |                                                                                                    |                                                                                                  |          |                                                                                                    | 1 |
| Initial Li<br>Repository                                                                                                    | ibrary Next Reposito                                                                                                   | Offsite Vaul     | t Home<br>Repository                                                                                                    | Reposito                                                                                                    | ries                                                                                                    |                                                                                                  |          |                                                                                                    |   |

#### **Status Bar**

The **Status Bar** displays information about the Framework Server currently connected to, the current status of your TapeTrack Server license and a clickable link to access Free TapeTrack Support.

From: https://rtfm.tapetrack.com/ - **TapeTrack Documentation** 

Permanent link: https://rtfm.tapetrack.com/daytoday/gui?rev=1565826380

Last update: 2025/01/21 22:07

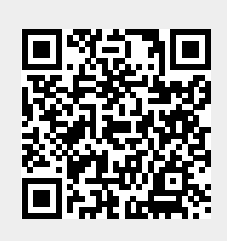